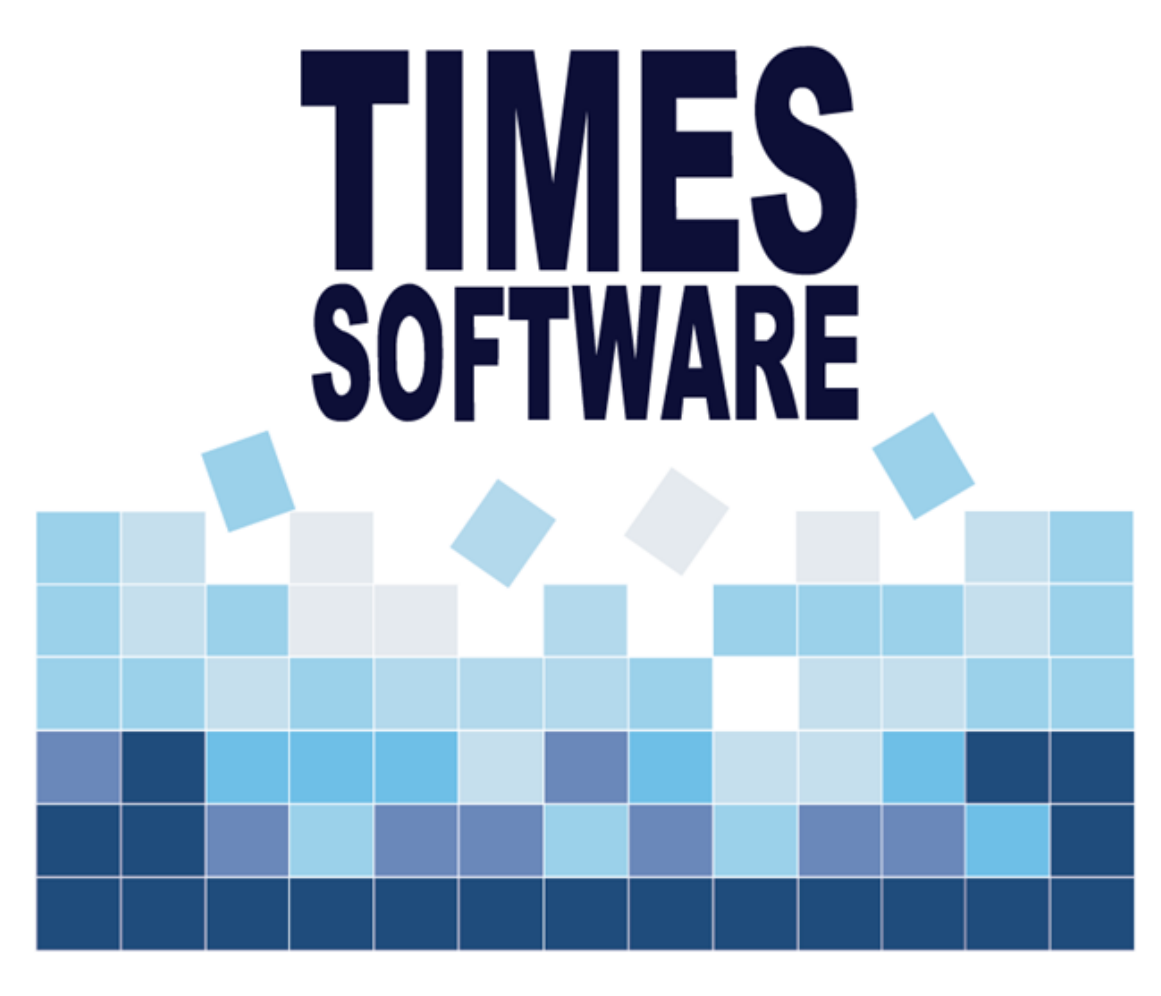

# **TIMESPAY 8**

# Process Bonus Guide

| Co. Registration No: 199804415D | Tel: (65) 6295-1998 | Fax: (65) 6295-0998 | Address: 10 Jalan Besar, #14-01 Sim Lim Tower Singapore 208787

### HOW TO PROCESS BONUS RUN

This section is to equip the user with the knowledge of processing bonus in our system.

#### Steps:

1. To process bonus, please click on "Process Payroll" button and select "Bonus Record".

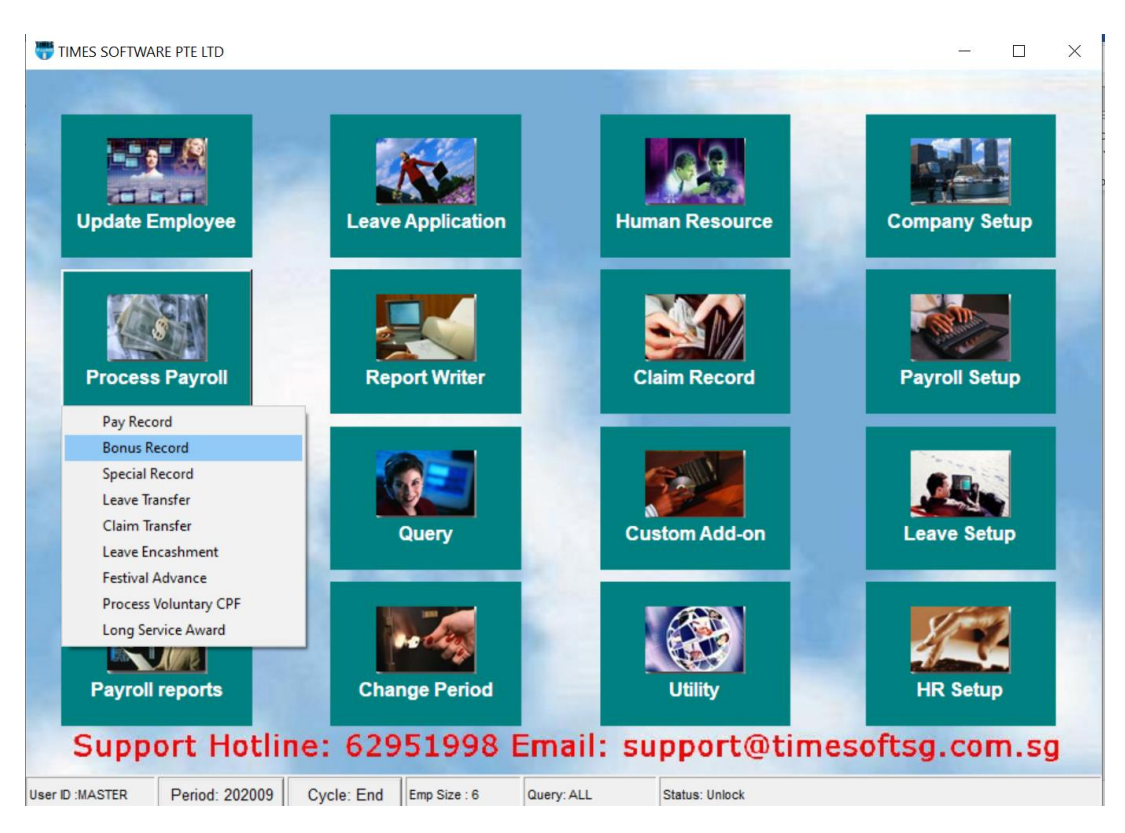

#### 2. You will see the below screen.

| 📅 Bonus Run for Period 202009 – 🗆 🗙                                                                                                    |
|----------------------------------------------------------------------------------------------------|
| Bonus Parameter Group Individual Update Bonus Factor                                                                                                    |
| Bonus Code : BONU 3 Report Order by COMPANY+DEPARTMENT+NAME                                                                                                    |
| Bonus Method By Calendar 4                                                                                                    |
| Cut Off Bonus (Mth/Period)                                                                                                    |
| Bonus Factor<br>default Bonus Factor From Update Employee<br>if '0' bonus factor entered.                                                                                                    |
| Bonus Payment by                                                                                                    |
| Bonus Amount 8                                                                                                    |
| Include NPVP or Service Point paid on NOT APPLICABLE                                                                                                    |
| Which Period to Pay Bonus separately 9                                                                                                    |
| Bonus Calculation by Union Code : Union Code :                                                                                                    |
| Contribute Community Eunds ?<br>Leave Exclusion 16<br>Exclude Bonus Condition<br>Exclude Bonus Condition<br>Exclude Bonus Condition<br>Exclude Bonus Condition<br>Exclude Bonus Condition<br>Exclude Bonus Condition<br>Exclude Bonus Condition<br>Exclude Employee Hired after<br>Exclude Annual leave >=<br>Exclude Annual leave >=<br>Exclude Employee Resigned After<br>Exclude Hospitalisation leave >= |
| Clear Record         Irial Run         Process <f4>-Delete code <insert> - Add Code         I         Close</insert></f4>                                                                                                    |

- 3. Select your "Bonus Code". Please note that you are strongly encouraged to use code that start with "BONU". Example "BONU", "BONUS", "BONUAWS". In this way, our software will be able to separate your bonus amount from the allowance figures in the payroll department report. Please DO NOT use BONUSP as it's a reserved code for Bonus paid in 2020, but to put back to 2019 income.
- 4. Select the "Bonus Method".
  - **By Calendar**: Based on Calendar Year (Jan 2010 to Dec 2010)
  - **By Pay Period**: Based on employee's pay group's period (21st Dec 2019 to 20th Dec 2020)
  - **By Calendar Periodical**: Based on company financial period (July 2019 to June 2020)
- 5. Select the "Cut Off Bonus (Mth/ Period)". This is to determine the cut off period of bonus computation. For example, if your company chooses to calculate their bonus by Calendar, my cut off bonus will be in December. This means that the bonus will be calculated up to the month of December.

6. Enter the **"Bonus Factor".** This is to define the multiplying factor for bonus computation. If it's set to zero, the "Bonus Factor" value specified in the "Update Employee" record are used instead.

| Employee # E           | MP008   Mame AUDREY PEH               | - <u>A</u>             | 🗐 🖪 💈 Quick Menu  |
|------------------------|---------------------------------------|------------------------|-------------------|
| Update En              | nployment Other Confirm & Termination | on Bank Address Spouse | Allow/Dedu Career |
| Employee #             | EMP008 Name AUDREY PEH                |                        | Pay Group PT 🗨    |
| Hired Date             | 01/01/2016 • 10 month(s)              | Basic Salary 9333.33   |                   |
| Birth Date             | 24/01/1990 - 26 year 10 month(s)      | Increment 416.67       |                   |
| Туре                   | SN-Mthly Rated-Subj OT 💌              | New Salary 9750.00     |                   |
| Mid Mth Pay            | 0 % / 0.00                            | ,                      |                   |
| Bonus Factor           | 1                                     | Hide Wage Data ?       | Insert Photo      |
| Original<br>Hired Date | <b>•</b>                              |                        |                   |

#### 7. Select your "Bonus Payment By:"

- New Base Salary
- Base Salary
- New Base Salary (Last year)
- Fixed amount
- New Base Salary + (NWC)
- Base Salary + (NWC)
- Base Salary + (NWC) Last Year
- New Base Salary + (Svs pt)
- Base Salary + (Svs pt)
- Base Salary + (Svs pt) Last Year
- New Base Salary + (MVC)
- Base Salary + (MVC)
- Average Paid Salary \_\_\_\_\_ Apr

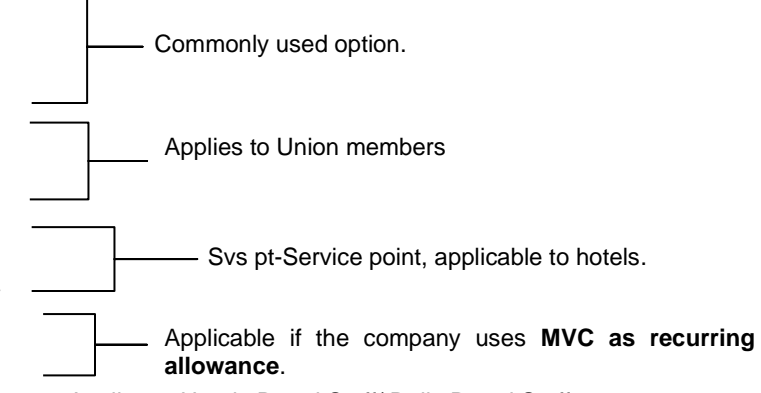

Applies to Hourly Rated Staff/ Daily Rated Staff

### 8. Key in your "Bonus Amount" IF YOU ARE USING <u>FIXED AMOUNT</u> in "Bonus Payment by", otherwise, skip this step.

#### 9. Select "Which period to pay bonus".

- Mid Month Period (The bonus amount will be lumped into the mid-month cycle. Please process your Mid-Month Payroll first before process your Bonus Run)
- End Month Period (The bonus amount will be lumped into the end-month cycle. Please process your End Month Payroll first before you process your Bonus Run)
- **Separately** (We strongly recommended that you use this option to run your bonus. Our system will only be able to separate your employee's CPF, employer's CPF, net wage for bonus pay out and allow the system to generate separate report(s) on items(s) above.)

#### 10. Select "Bonus Calculation By"

- Service Month (Standard Options)
- Calendar Days
- Working Days
- None (No proration for bonus)
- 11. Service month cut off day, default value is 15 calendars day. If the staff has worked more than 15 <u>calendar days</u> in the first hired/ resigned month, the employees' service month count is 1.
- 12. "Contribute Community Funds": You have a choice whether to include or exclude the Community Fund in the Bonus Cycle. But please note that if you have processed your end month payroll, this option will NOT be available to you.

#### 13. "Rounding Method" (To round the bonus amount):

- None
- Round up to Dollar
- Round down to Dollar
- > 0.5 = 1 or 0.5 = 0.5 or < 0.5 = 0
- > 0.5 = 1 or <= 0.5 = 0.5 or 0 = 0
- 14. You may **"Exclude unconfirmed staff" from the bonus payout** by placing a check on the "Exclude unconfirmed staff" check box.
- 15. In addition to point 14, you may also exclude staff that is hired after a certain date or exclude staff that is resigned after a certain date.
- 16. Leave exclusion function will be able to function to prorate the bonus amount accordingly to the leave taken by employees.

> Here is an example of how the Service Month Calculation works:

#### Bonus Calculation by: Service months

Hired date: 11/05/2010, Bonus factor: 1, Bonus method: By Calendar Basic Salary: \$2,000, Which period to pay bonus: Separately, Cut Off Bonus: 12 2010

The bonus will be computed as follows: (8/12) month X \$2,000 =S\$1,333.33

| Bonus Run for Period 2010                                                                                                    | 12                                                                                                    |
|----------------------------------------------------------------------------------------------------|----------------------------------------------------------------------------------------------------|
| Bonus Parameter Group Indiv                                                                                                    | idual   Update Bonus Factor                                                                                               |
| Bonus Code :                                                                                                    | BONUAWS Report Order by COMPANY+DEPARTMENT                                                                                |
| Bonus Method                                                                                                    | By Calendar 🔹                                                                                                    |
| Cut Off Bonus (Mth/Period)<br>Bonus Factor<br>default Bonus Factor From Update Employe<br>if '0' bonus factor entered.<br>Bonus Payment by | 12 2010<br>a 1<br>New Base Salary                                                                                         |
| Bonus Amount                                                                                                    | 1000                                                                                                    |
| Include NPVP or Service Point paid on                                                                                                    | NOT APPLICABLE                                                                                                    |
| Which Period to pay Bonus                                                                                                    | separately                                                                                                    |
| Bonus Calculation By                                                                                                    | Bervice Month Union Code :                                                                                                |
| Service Month Cut Off Day<br>'0' No Cut off Day apply,<br>'31' must works for full complete mont                                           | 15 <b>T</b>                                                                                                    |
| Contribute Community Funds ?                                                                                                    | Yes Rounding Formula None                                                                                                 |
| Leave Exclusion<br>Exclude NPL<br>Exclude Sick Leave<br>Exclude Annual leave<br>Exclude Absent leave<br>Exclude Hospitalisation leave      | Exclude Bonus Condition<br>Exclude unconfirmed staff ?<br>Exclude Employee Hired after<br>Exclude Employee Resigned After |
| Clear Record Irial Run                                                                                                    | Process <f4>-Delete code <insert> - Add Cod</insert></f4>                                                                 |

| TIMES SOFTWARE PTE LTD             |      |              |                 |                     |            |           |          |          |          |
|------------------------------------|------|--------------|-----------------|---------------------|------------|-----------|----------|----------|----------|
| Bonus Run for 1/2006 To 12/2006    |      |              |                 | Page 1 of           | 2          |           |          |          |          |
| Pay Bonus Based on New Base Salary |      |              |                 | 23/11/200           | 6 12:27:33 | AM        |          |          |          |
| Bonus Payment MethodBy Calendar    |      |              |                 |                     |            |           |          |          |          |
| Bonus Code BONU                    |      |              |                 | USERID :            | MASTER     |           |          |          |          |
| Bonus Factor 1                     |      |              |                 |                     |            |           |          |          |          |
| Cut-Off Day 15                     |      |              |                 |                     |            |           |          |          |          |
| Query : ALL                        |      |              |                 | Service             | Weeking    |           | Variable | Mariable | Employer |
| Employee# Name                     | Type | Base Wage Fa | otor Hired Date | Term DateMth/Days H | iouts/Days | Bonus Amt | Bonus1   | Bonus2   | CPF      |
| ААА                                |      |              |                 |                     |            |           |          |          |          |
| 1 008 LI NAN: (PERMIT WORKER)      | SN   | 2,791.25     | 1 25/04/1999    | 12                  | 0.00       | 2,791.25  | 0.00     | 0.00     | 0.00     |
|                                    |      |              |                 | Departme            | nt total   | 2791.25   | 0.00     | 0.00     | 0.00     |
| ADMINISTRATION DEPARTMENT          |      |              |                 |                     |            |           |          |          |          |
| 2 005 CHRISTY (PR PAID ER CPF 20%) | SN   | 2,000.00     | 1 01/06/1999    | 12                  | 0.00       | 2,000.00  | 0.00     | 0.00     | 260.00   |
| 3 013 Rebecca Samuel               | SN   | 1,800.00     | 1 04/07/2006    | 6                   | 0.00       | 900.00    | 0.00     | 0.00     | 117.00   |
|                                    |      |              |                 | Departme            | nt total   | 2900.00   | 0.00     | 0.00     | 377.00   |
| MANAGEMENT                         |      |              |                 |                     |            |           |          |          |          |
| 4 011 EVELYN (EMPLOYEMENT PASS)    | SN   | 5,600.00     | 1 02/08/2004    | 12                  | 0.00       | 5,600.00  | 0.00     | 0.00     | 728.00   |
| 5 012 Rebina                       | SN   | 2,000.00     | 1 10/05/2006    | 8                   | 0.00       | 1,333.33  | > 0.00   | 0.00     | 174.00   |
|                                    |      |              |                 | Departme            | nt total   | 6933.33   | 0.00     | 0.00     | 902.00   |

#### Service Month Cut Off Day:

Applicable to service month method only. This is to indicate the cut off day of the particular month.

'15' means the staff must work more than 15 calendar days or equal to 15 calendar days in the 1<sup>st</sup> month he / she joined the company.

If more than 15 calendar days or equal to 15 calendar days, the service month is 1, else it is a zero month.

NOTE: For staff joined 16/08/2010, service month is 5 months. (It includes August month because counting calendar days from 16/08/2010 to 31/08/2010 is 16).

Note that different months have different calendar days. Example: July, August has 31 calendar days, but November has 30 calendar days.

> Here is an example of how the Calendar Days Calculation works:

#### Bonus Calculation by: Calendar days:

Hired date: 11/05/2010, Bonus factor: 0,

Bonus method by: Calendar

Basic Salary: \$2,000, Which period to pay bonus: Separately

Cut Off Bonus: 12 2010

Employee's Update record (Bonus factor = 1)

**NPL: 3** days (You may use the "Leave Exclusion" function to further prorate the staff's bonus if they are on NPL)

The bonus will be computed as follows:

Total calendar days = 365 days

#### Actual calendar days: (21+30+31+31+30+31+30+31) - 3

= **232** days

232/365 calendar days X \$2000.00= **S\$1271.23** 

| Bonus Run for Period 201012                                                                                                    |                                                                                                    |  |  |  |  |  |  |
|----------------------------------------------------------------------------------------------------|----------------------------------------------------------------------------------------------------|--|--|--|--|--|--|
| Bonus Parameter   Group   Indivi                                                                                                    | dual   Update Bonus Factor                                                                                                |  |  |  |  |  |  |
| Bonus Code :                                                                                                    | BONUAWS   Report Order by COMPANY+DEPARTMEN                                                                               |  |  |  |  |  |  |
| Bonus Method                                                                                                    | By Calendar 🔹                                                                                                    |  |  |  |  |  |  |
| Cut Off Bonus (Mth/Period)<br>Bonus Factor<br>default Bonus Factor From Update Employed<br>if '0' bonus factor entered.<br>Bonus Payment by | 12 2010<br>1<br>New Base Salary                                                                                           |  |  |  |  |  |  |
| Bonus Amount                                                                                                    | 1000                                                                                                    |  |  |  |  |  |  |
| Include NPVP or Service Point paid on                                                                                                    | NOT APPLICABLE  Separate Union Table For Bonus                                                                            |  |  |  |  |  |  |
| Which Period to pay Bonus                                                                                                    | separately                                                                                                    |  |  |  |  |  |  |
| Bonus Calculation By                                                                                                    | Calendar Days  Union Code :                                                                                               |  |  |  |  |  |  |
|                                                                                                    |                                                                                                    |  |  |  |  |  |  |
| Contribute Community Funds ?                                                                                                    | Yes - Rounding Formula None                                                                                               |  |  |  |  |  |  |
| Leave Exclusion<br>Exclude NPL<br>Exclude Sick Leave<br>Exclude Annual leave<br>Exclude Absent leave<br>Exclude Hospitalisation leave       | Exclude Bonus Condition<br>Exclude unconfirmed staff ?<br>Exclude Employee Hired after<br>Exclude Employee Resigned After |  |  |  |  |  |  |
| <u>C</u> lear Record <u>I</u> rial Run                                                                                                    | Process <f4>-Delete code <insert> - Add Co</insert></f4>                                                                  |  |  |  |  |  |  |

| TIMES SOFTWARE PTE LTD             |      |                  |            |                             |           |           |                |          |
|------------------------------------|------|------------------|------------|-----------------------------|-----------|-----------|----------------|----------|
| Bonus Run for 1/2009 To 12/2009    |      |                  |            | Page 2 of 2                 |           |           |                |          |
| Pay Bonus Based on New Base Salary |      |                  |            | 28/10/2000 1-50-22 8        | u.        |           |                |          |
| Bonus Payment Method By Calendar   |      |                  |            | 20/10/2009 1:50:33 Pi       | 01        |           |                |          |
| Bonus Code BONUAWS                 |      |                  |            | USERID : MASTER             |           |           |                |          |
| Bonus Factor 1                     |      |                  |            |                             |           |           |                |          |
| Cut-Off Day 15                     |      |                  |            |                             |           |           |                |          |
| Query : ALL                        |      |                  |            | Service Working             |           | Variables | tratile Decure | Employer |
| Employee# Name                     | Туре | Base Wage Factor | Hired Date | Term DateMth/DaysHours/Days | Bonus Amt | Bonus 1   | anable Bonusz  | CPF      |
|                                    |      |                  |            |                             |           |           |                |          |
|                                    |      |                  |            |                             |           |           |                |          |
| ID DI4 LYNN                        | 514  | 2,000.00 1       | 29/09/2007 | 305 U.UU                    | 2,000.00  |           | 0.00           | 0.00     |
|                                    |      |                  |            | Department total            | 2000.00   | 0.00      | 0.00           | 0.00     |
| NONE                               |      |                  |            |                             |           |           |                |          |
| 11 015 LINDA                       | SN   | 2,000.00 1       | 11/05/2009 | 232 0.00                    | 1,271.23  | 0.00      | 0.00           | 185.00   |
|                                    |      |                  |            | Department total            | 1271.23   | 0.00      | 0.00           | 185.00   |
|                                    |      |                  |            | Company Total               | 11871.23  | 0.00      | 0.00           | 1055.00  |
| Total Employees processed : 11     |      |                  |            | Total Bonus                 | 46848.83  | 0.00      | 0.00           | 6637.00  |
|                                    |      |                  |            | Total Cost                  | 53485.83  |           |                |          |
|                                    |      |                  |            |                             |           |           |                |          |

> Here is an example of how the Working Days Calculation works:

#### Bonus Calculation by: Working days:

Hired date: 11/05/2010, Bonus factor: 1,

Bonus method by: Working Days

Basic Salary: \$2,000

Which period to pay bonus: Separately

Cut Off Bonus: 12 2010

**NPL:** 3 days (You may use the "Leave Exclusion" function to further prorate the staff's bonus if they are on NPL)

**Total working days in the year:** 22+20+22+22+21+22+23+21+22+22+21+23 = 261 days

#### Actual working days less NPL days (3)

15+22+23+21+22+22+21+23 -3 = 166 days

The bonus will be computed as follows:

166/261 working day X S\$2000.00 = **S\$1272.03** 

| 🧱 Bonus Run for Period 20101                                                                                                    | 2                                                                                                    |
|----------------------------------------------------------------------------------------------------|----------------------------------------------------------------------------------------------------|
| Bonus Parameter Group Indivi                                                                                                    | dual   Update Bonus Factor                                                                                                |
| Bonus Code :                                                                                                    | BONUAWS Report Order by COMPANY+DEPARTMEN                                                                                 |
| Bonus Method                                                                                                    | By Calendar                                                                                                    |
| Cut Off Bonus (Mth/Period)<br>Bonus Factor<br>default Bonus Factor From Update Employed<br>if '0' bonus factor entered.<br>Bonus Payment by | 12 2010<br>1<br>New Base Salary                                                                                           |
| Bonus Amount                                                                                                    | 1000                                                                                                    |
| Include NPVP or Service Point paid on                                                                                                    | NOT APPLICABLE                                                                                                    |
| Which Period to pay Bonus                                                                                                    | separately                                                                                                    |
| Bonus Calculation By                                                                                                    | Working Days Union Code :                                                                                                 |
|                                                                                                    |                                                                                                    |
| Contribute Community Funds ?                                                                                                    | Yes  Rounding Formula None                                                                                                |
| Leave Exclusion                                                                                                    | Exclude Bonus Condition<br>Exclude unconfirmed staff ?<br>Exclude Employee Hired after<br>Exclude Employee Resigned After |
| <u>C</u> lear Record <u>I</u> rial Run                                                                                                    | Process <f4>-Delete code <insert> - Add Co</insert></f4>                                                                  |

| TIMES SOFTWARE PTE LTD                                   |           |                  |            |                             |           |          |               |          |
|----------------------------------------------------------|-----------|------------------|------------|-----------------------------|-----------|----------|---------------|----------|
| Bonus Run for 1/2009 To 12/2009                          |           |                  |            | Page 2 of 2                 |           |          |               |          |
| Pay Bonus Based on New Base Salary                       |           |                  |            | 26/10/2009 1:59:48 P        | м         |          |               |          |
| Bonus Payment Method By Calendar<br>Bonus Code BONILAW/S |           |                  |            |                             |           |          |               |          |
| Bonus Factor 1                                           |           |                  |            | USERID : MASTER             |           |          |               |          |
| Cut-Off Day 15                                           | if Day 15 |                  |            |                             |           |          |               |          |
| Query : ALL                                              |           |                  |            | Compiles Morking            |           | Variable |               | Employee |
| Employee# Name                                           | Туре      | Base Wage Factor | Hired Date | Term DateMth/DaysHours/Days | Bonus Amt | Bonus1   | anable Bonusz | CPF      |
| NONE<br>DEF DEPARTMENT                                   |           |                  |            |                             |           |          |               |          |
| 10 014 LYNN                                              | SN        | 2,000.00 1       | 29/09/2007 | 261 0.00                    | 2,000.00  | 0.00     | 0.00          | 0.00     |
|                                                          |           |                  |            | -<br>Department total       | 2000.00   | 0.00     | 0.00          | 0.00     |
| NONE                                                     |           |                  |            | =                           |           |          |               |          |
| 11 015 LINDA                                             | SN        | 2,000.00 1       | 11/05/2009 | 166 D. <b>JQ</b>            | 1,272.03  | 0.00     | 0.00          | 185.00   |
|                                                          |           |                  |            | Department total            | 1272.03   | 0.00     | 0.00          | 185.00   |
|                                                          |           |                  |            | -<br>Company Total<br>=     | 11872.03  | 0.00     | 0.00          | 1055.00  |
| Total Employees processed : 11                           |           |                  |            | -<br>Total Bonus            | 46838.72  | 0.00     | 0.00          | 6635.00  |
|                                                          |           |                  |            | Total Cost =                | 53473.72  |          |               |          |

#### PROCESS BONUS BY GROUP

This section is to allow the users to be able to execute the Bonus Run by Groups.

Steps:

1. At the "Process Bonus Record", click on "Group" tab.

| 👺 Bonus Run for Period 200711                                                                                            | _ 🗆 🗙            |
|----------------------------------------------------------------------------------------------------|------------------|
| Bonus Parameter Group Individual Update Bonus Factor                                                                     |                  |
| Generate Record     Clear Record     Group by     Category Code       Variable Bonus Code Setting       Variable Bonus 1 |                  |
| Category Description Hours /Days<br>Worked Bonus Factor Fix amount Vari                                                  | able V▲<br>us1 B |
|                                                                                                    |                  |
|                                                                                                    |                  |
|                                                                                                    |                  |
|                                                                                                    |                  |
|                                                                                                    |                  |
|                                                                                                    |                  |
|                                                                                                    |                  |
|                                                                                                    |                  |
|                                                                                                    |                  |
|                                                                                                    |                  |
|                                                                                                    |                  |
|                                                                                                    |                  |
| <f4>-Delete code <insert> - Add Code</insert></f4>                                                                       | <u>C</u> lose    |

- 2. You can group by the below 4 types of grouping:
  - Category Code
  - Appraisal Code
  - Job Grade Code
  - Classification Code
- 3. Select either one of the above 4 codes
- 4. Click on "Generate Record" button

| Bonus Run for Period 200711 |       |            |             |               |   |  |  |  |
|-----------------------------|-------|------------|-------------|---------------|---|--|--|--|
| Bonus Parameter             | Group | Individual | Update Bonu | is Factor     |   |  |  |  |
| Generate Record             | Clea  | ar Record  | Group by    | Category Code | • |  |  |  |

- 5. Key in either combination below:
  - (1) 'Bonus Factor' and 'Variable Bonus' for each group OR
  - (2) 'Fix amount' and 'Variable Bonus' for each group

Keying in the 'Bonus Factor', 'Fix Amount' and Variable Bonus' will result in no Bonus amount.

|   | Bonus Run for Period 200711                           |                                     |                                                                                                    |                  |        |                    |                         |     |
|---|-------------------------------------------------------|-------------------------------------|----------------------------------------------------------------------------------------------------|------------------|--------|--------------------|-------------------------|-----|
| H | bonus Paramete                                        | er Group   Individual   Opdate Bont | is ractor                                                                                                    |                  |        |                    |                         | - 1 |
|   | Generate Record Clear Record Group by Category Code 💌 |                                     |                                                                                                    |                  |        |                    |                         |     |
| 1 |                                                       |                                     |                                                                                                    |                  |        |                    |                         |     |
|   | Variable Bonus L                                      | Code Setting                        |                                                                                                    |                  | $\sim$ |                    |                         |     |
|   | Variable Bonus                                        | 1 Variable Bonus 2                  | 2                                                                                                    |                  | )[     |                    |                         |     |
| ſ | Category                                              | Description                         | Hours /Days<br>Worked                                                                                                    | Bonus Factor     | Fix    | amount             | Variable<br>Bonus1      | V-  |
|   | CTRSTF                                                | CONTRACT STAFF                      | 0.00                                                                                                    | 0                | )      | 5000.00            | 0.00                    |     |
|   | EXEC                                                  | EXECUTIVES                          | 0.00                                                                                                    | 0                | )      | 4000.00            | 0.00                    |     |
|   | EXPAT                                                 | EXPATRIATES                         | 0.00                                                                                                    | 0                | )      | 3000.00            | 0.00                    |     |
|   | MG&SPEC                                               | MGRS & SPECIALISTS                  | 0.00                                                                                                    | 0                | )      | 0.00               | 0.00                    |     |
|   | ММ                                                    | MID MANAGEMENT                      | 0.00                                                                                                    | (                | )      | 0.0 <mark>0</mark> | 0.00                    |     |
|   | NONE                                                  | NONE                                | 0.00                                                                                                    | 0                | )      | 0.00               | 0.00                    |     |
|   | SM                                                    | SENIOR MANAGEMENT                   | 0.00                                                                                                    | 0                | )      | 20000.00           | 0.00                    |     |
|   | SMGMDIR                                               | SM, GM, DIR & ABOVE                 | 0.00                                                                                                    | 0                | )      | 0.00               | 0.00                    |     |
|   | ST                                                    | STAFF                               | 0.00                                                                                                    | 0                |        | 0.00               | 0.00                    |     |
|   | TOP                                                   | TOP MANAGEMENT                      | 0.00                                                                                                    | C                | リ      | 0.00               | 0.00                    | IJ  |
|   | -1-1                                                  |                                     |                                                                                                    |                  |        |                    |                         |     |
| Ŀ | <u> </u>                                              |                                     |                                                                                                    |                  |        |                    |                         |     |
|   |                                                       |                                     | <f< th=""><th>4&gt;-Delete code &lt;</th><th>Insert</th><th>t&gt; - Add Code</th><th>e <u>I</u> <u>C</u>los</th><th>e</th></f<> | 4>-Delete code < | Insert | t> - Add Code      | e <u>I</u> <u>C</u> los | e   |

6. Once done, you may proceed to process your bonus, by returning to the Bonus Parameter tab to process the bonus.

#### **IMPORTANT NOTE:**

If you are not using the group setup, please ensure that the list is empty before you do your standard bonus run. This setup will supersede the setup on the 'Bonus parameter' tabs.

#### PROCESS BONUS BY INDIVIDUAL

This section is to allow the users to be able to enter the bonus amount/ factor by Individual Staff.

Steps:

1. At the "Process Bonus Record", click on the "Individual" tab.

| Bonus Run for Period 200711                                 |                                                                                                    |                                                                                     |                 |                    | <u> </u> |
|-------------------------------------------------------------|----------------------------------------------------------------------------------------------------|-------------------------------------------------------------------------------------|-----------------|--------------------|----------|
| Bonus Parameter Group Individual Undate Bonu                | s Factor                                                                                                    |                                                                                     |                 |                    |          |
| Generate Record Clear Record Update B                       | Bonus factor f<br>Sonus factor to                                                                                | rom Update empl<br>Update Employee                                                  | loyee ?<br>e?   |                    |          |
| Variable Bonus Code Setting Variable Bonus 1 Variable Bonus | 2                                                                                                    |                                                                                     |                 |                    |          |
| Emp No Employee                                             | Hours /Days<br>Worked                                                                                            | Bonus Factor                                                                        | Fix amount      | Variable<br>Bonus1 |          |
|                                                             |                                                                                                    |                                                                                     |                 | <u> </u>           |          |
|                                                             |                                                                                                    |                                                                                     |                 |                    |          |
|                                                             |                                                                                                    |                                                                                     |                 |                    |          |
|                                                             |                                                                                                    |                                                                                     |                 |                    |          |
|                                                             |                                                                                                    |                                                                                     |                 |                    |          |
|                                                             |                                                                                                    |                                                                                     |                 |                    |          |
|                                                             |                                                                                                    |                                                                                     |                 |                    |          |
|                                                             |                                                                                                    |                                                                                     |                 |                    |          |
|                                                             |                                                                                                    |                                                                                     |                 |                    |          |
|                                                             |                                                                                                    |                                                                                     |                 |                    | <b>▼</b> |
|                                                             | <f4< td=""><td>&gt;-Delete code <ins< td=""><td>ert&gt; - Add Code</td><td></td><td>Close</td></ins<></td></f4<> | >-Delete code <ins< td=""><td>ert&gt; - Add Code</td><td></td><td>Close</td></ins<> | ert> - Add Code |                    | Close    |

2. If you wish to retrieve the Bonus Factor from Update Employee, please put a tick at this option.

| Retrieve Bonus factor from Update employee ? |  |
|----------------------------------------------|--|
|                                              |  |

3. If you do not wish to retrieve the Bonus Factor from Update Employee, please **DO NOT** tick at the above option.

4. Click on "Generate Record"

| Bonus Run for Period 200711 |                |                                              |  |  |
|-----------------------------|----------------|----------------------------------------------|--|--|
| Bonus Parameter Gro         | oup Individual | Update Bonus Factor                          |  |  |
| Generate Record             | Clear Record   | Retrieve Bonus factor from Update employee ? |  |  |

#### 5. The system will generate the employee listing.

|   | 🔚 Bonus Run for Period 200912                                             |                     |                      |                 |            |                    |  |
|---|---------------------------------------------------------------------------|---------------------|----------------------|-----------------|------------|--------------------|--|
| B | Bonus Parameter Group Individual Update Bonus Factor                      |                     |                      |                 |            |                    |  |
|   | Generate Record Clear Record Retrieve Bonus factor from Update employee ? |                     |                      |                 |            |                    |  |
|   | Variable Bonus C                                                          | Defate Bo           | nus factor to        | Update Employee | ?          |                    |  |
|   | Variable Bonus 1                                                          | Variable Bonus 2    |                      |                 |            |                    |  |
|   | Emp No                                                                    | Employee            | Hours/Days<br>Worked | Bonus Factor    | Fix amount | Variable<br>Bonus1 |  |
|   | 005                                                                       | CHRISTY CHONG       | 0.00                 | 3               | 0.00       | 0.00               |  |
|   | 006                                                                       | HONG YI             | 0.00                 | 0               | 0.00       | 0.00               |  |
|   | 009                                                                       | FANN                | 0.00                 | 1               | 0.00       | 0.00               |  |
|   | 011                                                                       | SHABIRAH BTE NORMAN | 0.00                 | 1               | 0.00       | 0.00               |  |
|   | 012                                                                       | IVY LEE             | 0.00                 | 1               | 0.00       | 0.00               |  |
|   | 014                                                                       | LYNN CHUA           | 0.00                 | 1               | 0.00       | 0.00               |  |
|   | 016                                                                       | ZALINA BTE HASHIM   | 0.00                 | 1               | 0.00       | 0.00               |  |
|   |                                                                           |                     |                      |                 |            |                    |  |
| L |                                                                           |                     |                      |                 |            |                    |  |
|   |                                                                           |                     |                      |                 |            |                    |  |
|   |                                                                           |                     |                      |                 |            |                    |  |
|   |                                                                           |                     |                      |                 |            |                    |  |
|   |                                                                           |                     |                      |                 |            |                    |  |
|   |                                                                           |                     |                      |                 |            |                    |  |
|   |                                                                           |                     |                      |                 |            |                    |  |
|   |                                                                           |                     |                      |                 |            |                    |  |
|   |                                                                           |                     |                      |                 |            |                    |  |
|   | :                                                                         |                     |                      |                 |            | >                  |  |
|   | <f4>-Delete code <insert> - Add Code</insert></f4>                        |                     |                      |                 |            |                    |  |

- 6. You can key in the fixed amount or change the bonus factor for individual staff.
- 7. Once done, you may go back to "Bonus Parameter" tab to process your bonus.

#### **IMPORTANT NOTE:**

If you are not using the individual setup, please ensure that the list is empty before you do your standard bonus run. This setup will supersede the standard setup on the 'Bonus parameter' tabs.

8. If you wish to update your entry back to "Update Employee" Bonus Factor field, by checking on the "Update Bonus Factor to Update Employee?" check box.

Update Bonus factor to Update Employee?

9. Click on "Generate Record" button to update the Bonus Factor.

| 🖶 Update Employee Record - Period :200711                                           |
|-------------------------------------------------------------------------------------|
| Employee # SCH-334 Vame TEST V B                                                    |
| Update Employment Other Confirm & Termination Bank Address Spouse Allow/Dedu Career |
| Employee # SCH-334 Name TEST Pay Group STD 💌                                        |
| Hired date 09/07/2007 V 5 month Basic Salary 5700.00                                |
| Birth Date 21/10/1974 		 33 year 2 month Increment 0.00                             |
| Type SE-Mthly Rated-NonOT V Semi -Month ? New Salary 5700.00                        |
| Mid Mth Pay 0 % / 0.00                                                              |
| Bonus Factor 1 Hide Wage Data ?                                                     |
| Progression Data                                                                    |
| Department 1234 TEST Category MM MID MANAGEMENT                                     |
| Cost Centre 1234 TEST Occupation MG-11 MANAGER - 11                                 |
| Section NONE Company NONE                                                           |
| Job Grade NONE NONE Division NONE NONE                                              |
| r Leave/Benefit scheme                                                              |
| Leave NONE VONE NONE SCHEME Benefit BEN_SCH1 V Benefit Scheme 1                     |
| Working Days/Hours                                                                  |
| Days Work/Wk 5 Daily Rate Working Day/Week   Nationality MALA   Fund#1 CDAC         |
| Hrs Worked/ Yr 2080 NPL Daily Working Day/Mths 🔻 Race CHIN 🔻 Fund#2 💌               |
|                                                                                     |
| C/CPF/FWL<br>IC # S7481560/Z Other IC # CPF/Lever CLASS1 ▼ CPF A/C# S7481560,-      |
|                                                                                     |
| New Save Remove Cancel Change Remove Cancel                                         |

#### **UPDATE BONUS FACTOR**

This section is for the user to update the employee's bonus factor. It will ease the user from selecting each employee to update their bonus factor amount. You can now do all the bonus factor update in one single window. Once this list is updated, the system will process the bonus based on the updated bonus factor

<u>Steps:</u>

1. At the "Process Bonus Record", click on "Update Bonus Factor" tab.

| Bonus Run for Period 200711                          |                                   |               |
|------------------------------------------------------|-----------------------------------|---------------|
| Bonus Parameter Group Individual Update Bonus Factor |                                   |               |
| Generate Record Clear Record                         |                                   |               |
| Emp No Employee                                      | Bonus Factor                      |               |
|                                                      |                                   |               |
|                                                      |                                   |               |
|                                                      |                                   |               |
|                                                      |                                   |               |
|                                                      |                                   |               |
|                                                      |                                   |               |
|                                                      |                                   |               |
|                                                      |                                   |               |
|                                                      |                                   |               |
|                                                      |                                   |               |
|                                                      |                                   |               |
|                                                      |                                   |               |
|                                                      |                                   |               |
| <f4>-Delete</f4>                                     | code <insert> - Add Code</insert> | <u>C</u> lose |

2. Click on "Generate Record" button to generate your employee listing.

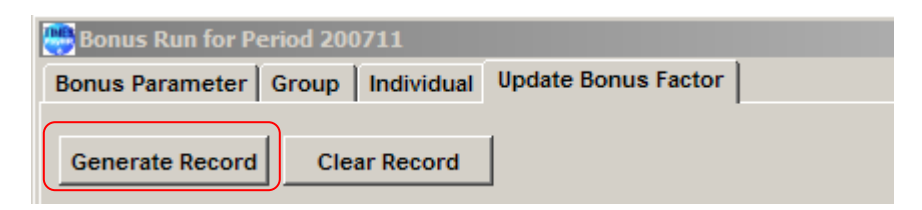

3. The system will display all of the employee's bonus factor in a list

| THE | 🗄 Bonus Run for Period 200912                              |                     |                                   |  |  |
|-----|------------------------------------------------------------|---------------------|-----------------------------------|--|--|
| В   | Bonus Parameter   Group   Individual   Update Bonus Factor |                     |                                   |  |  |
|     |                                                            |                     |                                   |  |  |
| _   | Generate Record                                            | d Clear Record      |                                   |  |  |
|     | Emp No                                                     | Employee            | Bonus Factor                      |  |  |
| ┣   | 001                                                        | LYNN POH            | 1                                 |  |  |
|     | 004                                                        | LEON LAI            | 0.15                              |  |  |
|     | 005                                                        | CHRISTY CHONG       | 3                                 |  |  |
|     | 006                                                        | HONG YI PIN         | 0                                 |  |  |
|     | 009                                                        | FANN W(             | 1                                 |  |  |
|     | 011                                                        | SHABIRAH BTE NORMAN | 1                                 |  |  |
|     | 012                                                        | IVY LEE             | 1                                 |  |  |
|     | 014                                                        | LYNN CHUA           | 1                                 |  |  |
|     | 016                                                        | ZALINA BTE HASHIM   | 1                                 |  |  |
|     |                                                            |                     |                                   |  |  |
|     |                                                            |                     |                                   |  |  |
|     |                                                            |                     |                                   |  |  |
|     |                                                            |                     |                                   |  |  |
|     |                                                            |                     |                                   |  |  |
|     |                                                            |                     |                                   |  |  |
|     |                                                            |                     |                                   |  |  |
|     |                                                            |                     |                                   |  |  |
|     |                                                            |                     |                                   |  |  |
|     |                                                            |                     |                                   |  |  |
|     |                                                            |                     |                                   |  |  |
|     |                                                            |                     |                                   |  |  |
|     |                                                            |                     |                                   |  |  |
|     |                                                            |                     |                                   |  |  |
|     |                                                            | <f4>-Delete</f4>    | code <insert> - Add Code</insert> |  |  |

4. Once you have updated the Bonus Factor, you can now process your bonus.

#### **IMPORTANT NOTE:**

If you are not using the option 'Update Bonus Factor', please ensure that the list is empty before you do your standard bonus run. This setup will supersede the standard setup on the 'Bonus parameter' tabs.